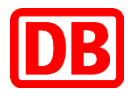

# Schritt für Schritt zur Online- und Handy-Ticket-Prämie!

Am Beispiel eines Upgrade in die 1. Klasse (einfache Fahrt).

# Schritt 1

Wählen Sie die Kategorie "Bahnprämien – Sitzplatz, Upgrades & Lounge" aus.

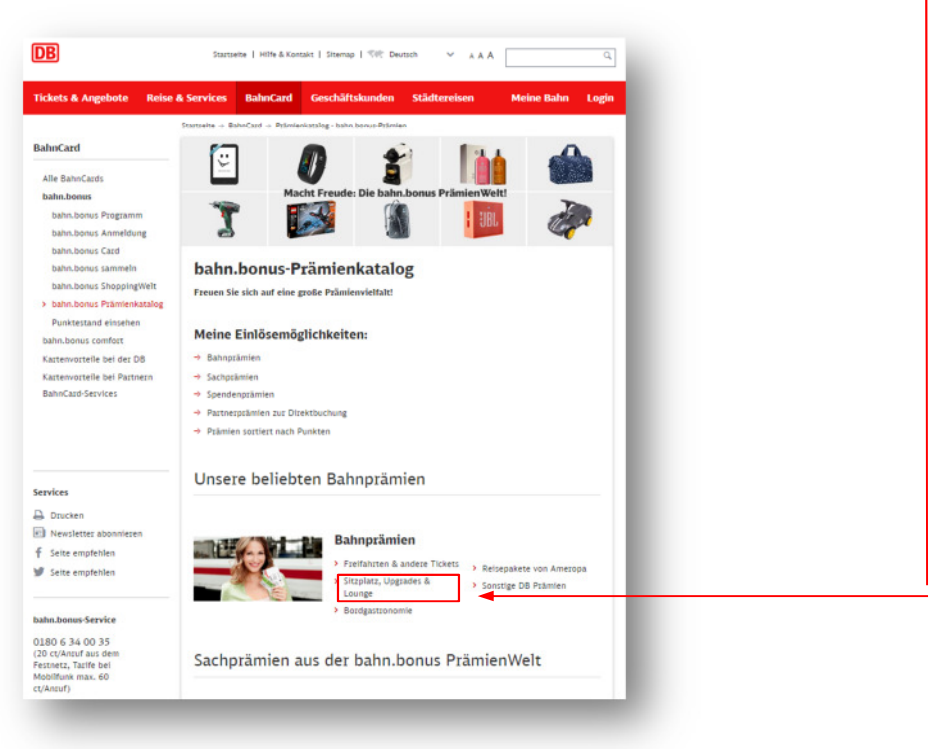

 Wählen Sie Ihre Wunschprämie z. B. "Upgrade in die 1. Klasse ONLINE-TICKET oder HANDY-TICKET" aus und klicken Sie auf "Zur Prämienbestellung".

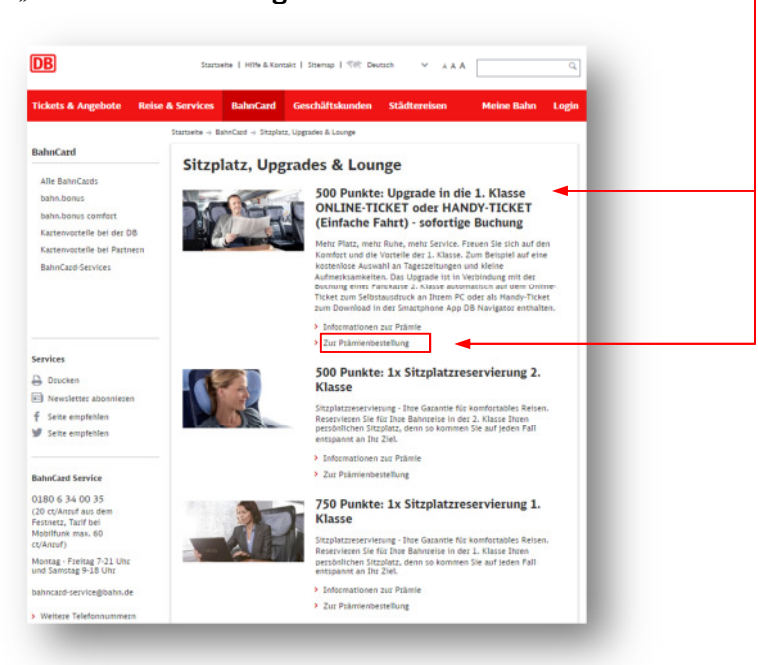

#### Schritt 3

Loggen Sie sich mit Ihrem **Benutzernamen** und Ihrem **Passwort** ein und klicken Sie auf den Button "**Weiter**".

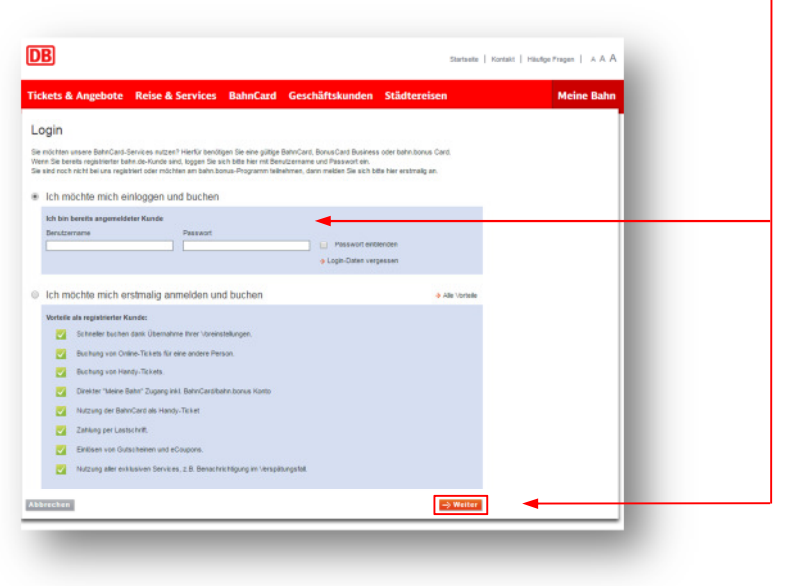

 Stimmen Sie den Bedingungen der Prämienbestellung zu und klicken Sie auf den Button "Prämie bestellen". Der Abzug der für die ausgewählte Prämie benötigten Punkte erfolgt erst bei finalem Kauf der Fahrkarte (Schritt 13).

|                                                                                                    |                                                                                                    | Meine Bahn Logo                                                                                                    |
|----------------------------------------------------------------------------------------------------|----------------------------------------------------------------------------------------------------|----------------------------------------------------------------------------------------------------|
| Ihre bahn.bo                                                                                                    | nus-Prämienbestellung                                                                                                    | Punkte einlösen                                                                                                    |
| hre Prämie<br>Prämienpunkte<br>Zustellart                                                                                                    | Upgrade in die 1 Klasse ONUNE TICKET (Befache Fahrt)<br>500 Punkte<br>Online-Ticket (zum Selbstausdrucken) oder Mandy-Ticket                                                                                                    | Prämienpunkte bielben 3 Jahre<br>gültig, Für die Einlösung der Punkte<br>ist eine gültige BahrCard,<br>BonusCard Business oder<br>bahn bonus Card erforderlich. |
| Konditionen für die I<br>– Die Prämie "Upgrade<br>– Die Prämie git innerf<br>– Die Prämie git innerf<br>– Es muss mindestens<br>– Die Prämie ist nicht ü<br>– Die Online-Prämie ist<br>Allgemeine Gesco | Prame Upgrade 1, Nasse (einteche Fahrt) ONLINE-TICKET Oder HANDYTTCKET (nach Verfügbarheit)<br>in der 1. Nasse einterhe Fahrt) Komen Beiet als Online-Ticket oder Handy-Ticket buchen.<br>Imme als Onesstranse.<br>Bornstranse.<br>were Tekterket ein TICE, IOEC zurichpiegt werden.<br>Bornsgorn<br>eint von Umstauch und Erstaftung ausgeschlossen. |                                                                                                    |
| 🐔 Ich stimme den 🕹 B                                                                                                    | edingungen der Prämierbestellung zu.                                                                                                    |                                                                                                    |
| urück                                                                                                    | → Prămie besteller                                                                                                    | 1 🗕 🚽 🚽                                                                                                    |
|                                                                                                    |                                                                                                    |                                                                                                    |

#### Schritt 5

 Geben Sie Ihre Reisedaten ein, wählen Sie 2. Klasse aus und klicken Sie auf den Button "Suchen".

| DB                                                                                                    | Startseite   Hille & Kontakt   A.A.A.                                                                                                    |
|----------------------------------------------------------------------------------------------------|----------------------------------------------------------------------------------------------------|
|                                                                                                    | Meine Bahn Logout                                                                                                    |
| Sucher Auswahl Toker & Optionen Zahlung Prüfen & Buchen                                                                                                    | Bestätigung                                                                                                    |
| Reiseauskunft                                                                                                    |                                                                                                    |
|                                                                                                    | Häufige Fragen                                                                                                    |
| von FRANKFURT(MAIN)                                                                                                    | > Wo finde ich Spacpreise?                                                                                                    |
| No. 1                                                                                                    | > Wo finde ich Informationen zu<br>Fahrplanänderungen?                                                                                                    |
| < Do. 29.06.17 >                                                                                                    | <ul> <li>Was bedeutet "Aktuelle Alternativen<br/>anzeigen"?</li> </ul>                                                                                                    |
| An                                                                                                    | > Alle häufigen Fragen                                                                                                    |
| Zwischenhalte                                                                                                    |                                                                                                    |
| Annahan nur Verbindung - ) Erseiterte Variahrrmittalsunschl                                                                                                    |                                                                                                    |
| Auguren zur Verbindung / Einenerer Verkinzhindenerstenn                                                                                                    |                                                                                                    |
| Schnelle Vezbindungen bevorzugen 🗌 Nur Nahverkehr                                                                                                    |                                                                                                    |
|                                                                                                    |                                                                                                    |
| Umsteigezeit v                                                                                                    |                                                                                                    |
| Telsende                                                                                                    |                                                                                                    |
| Das Angebot 1.Klasse-Upgrade gilt nur in Verbindung mit dem Erwerb eines Tickets für die 2. Wa                                                                                                    | genklasse durch den bahn bonus Teilnehmer. Das Ticket                                                                                                    |
| berechtigt zum Übergang in die 1. Wagenklasse.                                                                                                    |                                                                                                    |
| 1 Reisender V Erwachsener V BahnCard 25, 2. Kla                                                                                                    | se v (1)                                                                                                    |
| ) 1. Klasse 💿 2. Klasse 🚽                                                                                                    |                                                                                                    |
|                                                                                                    |                                                                                                    |
| Eingaben löschen                                                                                                    | Suchen                                                                                                    |
|                                                                                                    |                                                                                                    |
|                                                                                                    |                                                                                                    |
| 100%<br>Marrier Marrier                                                                                                    | an and an and a second and a second and a se |
| 100% Reason App Store Coople Play                                                                                                    | of Control Payful X                                                                                                    |
| 100%<br>Norman<br>Norman | ACT   hologonitegane   Calmande   was abalantativan                                                                                                    |

 Wählen Sie eine Verbindung aus und klicken Sie auf den Button "Zur Angebotsauswahl".

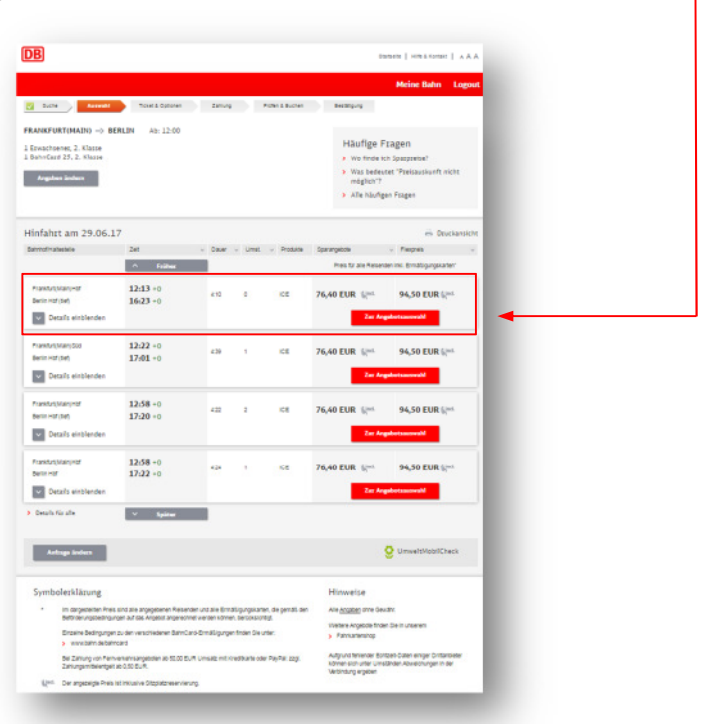

# Schritt 7

 Wählen Sie je nach Verfügbarkeit und Wunsch das Angebot Sparpreis (ausgenommen Sparpreis Aktion/Super Sparpreis) oder Flexpreis aus und klicken Sie auf den Button "Weiter". Im Beispiel wird ein Flexpreis gebucht.

|                                               |                                                                                                    |                                                                                     | and store in the second of                                                                                       |            |
|-----------------------------------------------|----------------------------------------------------------------------------------------------------|-------------------------------------------------------------------------------------|----------------------------------------------------------------------------------------------------|------------|
|                                               |                                                                                                    |                                                                                     | Meine Bahn                                                                                                    | Logout     |
| 🛛 Suste 🖉                                     | Average Toxet & Optionen Z                                                                                                    | anung Protei & Buohen                                                               | Bestalgung                                                                                                    |            |
| rankfurt(Main)Hb                              | f ->: Berlin Hbf (tief) Ab: 12:13                                                                                                    |                                                                                     |                                                                                                    | - 1        |
| Erwachsener, 2. K<br>BahnCard 25, 2. K        | lasse<br>Jasse                                                                                                    |                                                                                     | vergleichen                                                                                                    |            |
| Details anzeigen                              |                                                                                                    |                                                                                     | Hies können Sie die<br>Angebotskonditionen überprüfen. S<br>sehen Sie, welches Angebot am bes<br>zu Ihnen passt. | So<br>sten |
| litte wählen S                                | ile Ihr Wunschangebot                                                                                                    |                                                                                     |                                                                                                    |            |
| 2. Klasse                                     |                                                                                                    |                                                                                     |                                                                                                    |            |
| Verlügbare Angebote                           | Konditionen                                                                                                    | Untauseh / Erstattung                                                               | Preis für alle Reisenden*                                                                                        |            |
| Sparprets                                     | Zugbindung, d.h. Ihre Fahrkarte ist nur in<br>den auf Drive Fahrkarte aufgedruckten<br>Zügen gültig. Kombination auch mit<br>BahnCant 25/00 möglich. | Untausch / Erstattung vor dem 1.<br>Gebungstag 19.00 EUR, danach<br>ausgeschlossen. | 76,40 EUR Sent                                                                                                   |            |
| Flexpreis                                     | Vole Recibilität am gesähten Abfahrstag<br>(keine Zugbindung/urabhängig son der<br>angegebenen Versindung auf der gewähten<br>Strecke).              | Untausch / Enstattung vor dem 1.<br>Geitungstag kostenios, danach 19.00             | eur. 94,50 EUR Stat.<br>Weiter                                                                                   |            |
| Zurick<br>Symbolerklär                        | ung                                                                                                    |                                                                                     | Hinweise                                                                                                    |            |
| • In darge                                    | stellten Preis sind alle angegebenen Reisenden i                                                                                                    | nd ale Ernäligungskaten, die genäli                                                 | Alle Angaben ohne Gewähr.                                                                                        |            |
| den Befö                                      | rderungsbedingungen auf das Angebot angerech<br>Bedingungen zu den verschiedenen BahnCard-E<br>ahn derbahncard                                       | ret werden können, berücksichtigt.<br>mäßigungen finden Sie unter:                  | Viebere Angebote finden Sie in unserem<br>> Fahrkartenshop                                                       |            |
| Einzelne<br>> sawe b                          |                                                                                                    | nsatz mit Kreditkarte oder PayPal:                                                  | Aufgrund fehlender Echtzeit-Daten einiger<br>Drittanbieter können sich unter Umständen                           |            |
| Einzelne<br>> www.b<br>Bei Zahlu<br>zzol. Zah | ng von Remverkehrsangeboten ab 50,00 EUR U<br>fungsmittelentgeit ab 0.50 EUR.                                                                        |                                                                                     | Abushhuman is dar Mahindung amahan                                                                               |            |

- 1. Wählen Sie aus, ob Sie ein Online-Ticket zum sofortigen Selbstausdruck an Ihrem PC oder ein Handy-Ticket als Download in der Smartphone App DB Navigator erhalten möchten. Im Beispiel wird ein Online-Ticket gebucht.
- 2. Setzen Sie ein Häkchen vor "Sitzplatzreservierung" und konkretisieren Sie bei Bedarf Ihre Auswahl bzgl. Abteilart, Platzlage und Bereich. Die Sitzplatzreservierung ist bei einer Upgrade-Prämie inkludiert, so dass keine Kosten für Sie entstehen. Im Beispiel wird mit Sitzplatzreservierung gebucht.
- 3. Sie klicken auf den Button "Weiter". -

|                                                                        |                                                                                                    |                                                                                                    |                                                                            |                                  | Meine Bahn Logout                                                                                                    |
|------------------------------------------------------------------------|----------------------------------------------------------------------------------------------------|----------------------------------------------------------------------------------------------------|----------------------------------------------------------------------------|----------------------------------|----------------------------------------------------------------------------------------------------|
| Sode Ausset                                                            | Ticket & Optionen                                                                                                    | Zatiung<br>zreservierung                                                                                                | Prüfen & Buchen B                                                          | estiligung                       | Ihro Reisedaton + Dvula<br>De 29.08.2017, 12:13<br>FaraktertManneller-Berlin<br>Hefritet                                         |
| Online-Ticket                                                          | Diptales Totet in<br>Wer soil das Online-Ticket<br>is is selbat (ggt mt Miteles<br>Disse anderer Person (ch           | PDP-Format<br>nutzen (Reisended)?<br>enten)<br>reise selbst nicht mit)                                                  |                                                                            |                                  | Ihre Auswahl + Deals<br>Taket 94.50 EUR<br>BahrCiet 25-Rabat Introle                                                             |
| Handy-Ticket                                                           | Nur piltig für den angege Bei der Kontrolle im Zug<br>elektronischen Aufenthal Als Downlaad in i<br>+ Wehr Informatie | ebenen Reisenden (ggf mit W<br>müssen Sie sich ausweisen (m<br>tablel oder BUMM).<br>der Smanphone App DB Navig<br>snen | reisenden), nicht übertragbar<br>it Personalausveis, Reisepass, Bi<br>ator | shrCard, einem                   | Häufige Fragen<br>• Wie budte ich für eine andere<br>Pesson?<br>• Vas ise ein Handy-Toker?<br>• Vas ise für mich wichtig bei der |
| Fatokarte per Post                                                     | For deses Anget                                                                                                    | ot/dese Verbindung nicht erf                                                                                            | ation.                                                                     |                                  | Buohung einer Sitzslatzresen-<br>vierung?<br>Alle häufig gestellten Fragen                                                       |
| Ticket                                                                 | platzreservierung?                                                                                                    |                                                                                                    |                                                                            |                                  |                                                                                                    |
| 1 Staplate (0.00 EUR)                                                  | Gesarritahl                                                                                                    | fütze 1 •                                                                                                    |                                                                            | <ul> <li>Preisdetails</li> </ul> | 4                                                                                                    |
|                                                                        | Abtelant<br>8 belebig<br>0 drofizium<br>0 drofizium mit Tisch<br>0 Abtel                                              | Platzlage<br>8 belebig<br>0 Fensler<br>0 Gang (sofern verfa                                                             | Bereich<br>belebg<br>Handybereich<br>gbar)<br>Ruhebereich                  |                                  | - 1                                                                                                    |
| rnächsten Schritt wird ihnen ange<br>eiche Strecken Sie eine Reservier | deigt, ob in dem son ihnen gessür<br>ung wünschen.                                                                    | nschlen Bereich noch Piätze fr                                                                                          | i sind. Her können Sie genau au                                            | wählen, Gr                       |                                                                                                    |
| nick                                                                   |                                                                                                    |                                                                                                    |                                                                            | -> Weiter                        |                                                                                                    |

# Schritt 9

 Unter "Sitzplätze anzeigen" können Sie bei Bedarf bei Zügen mit Sitzplan Ihren Sitzplatz genau bestimmen. Gehen Sie anschließend auf den Button "Weiter".

| Suche                                                              | Auswahl                              | Ticket & O                | ptionen                  | Reisender 2                                                                                   | Zahlung Prüfer             | 1 & Buchen  | Meine Bahn Logout                                                                                                    |
|--------------------------------------------------------------------|--------------------------------------|---------------------------|--------------------------|-----------------------------------------------------------------------------------------------|----------------------------|-------------|----------------------------------------------------------------------------------------------------|
| Details zu lhi<br>litte wählen Sie die gewi<br>De Hinfahrt         | rer Sitzplatz<br>ünschten Züge zur R | Zreserv<br>eservierung a  | ierung<br>Ius. Bei Zügen | mit Sitzpien können Sie de                                                                    | n Sitzpietz ganz genau bes | ümmen.      | Ihre Reisedaten   Do. 29.06.2017, 12:13  Frankfurt/Main/Hef - Berlin Hef (sef)                                                                                                    |
| alacha frivata settle<br>grand stutt Maasi Hid<br>Serlin Hid (ter) | Detuent<br>Do, 29.06.2017            | Uhusuit<br>12:13<br>16:23 | Produkte<br>ICE 690      | Etroplacksehlt<br>Anteist belefog<br>Pistinge belefog<br>Bereich: belefog<br>Bereich: belefog |                            | Reserviers? | Ihre Auswahl       Deals Ticker     94,00 EUR     94,00 EUR     96,00 EUR     96,00 EU |
| Wünsche erfüllbar                                                  |                                      |                           | 🚔 Sete (                 | frucken 🔶 Zum S                                                                               | etenanfang                 |             |                                                                                                    |

• Gehen Sie auf den Button "Weiter".

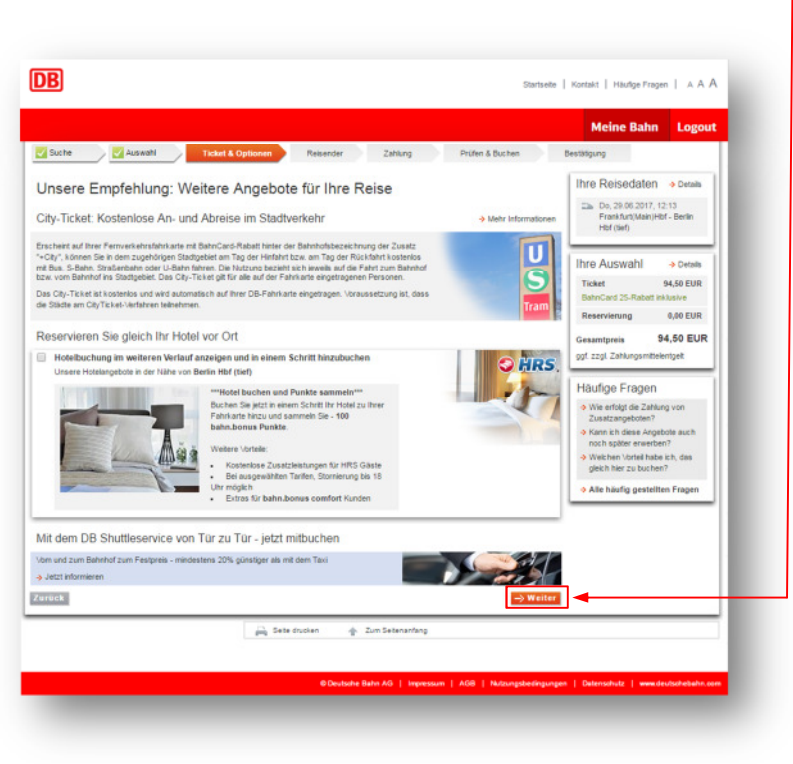

# Schritt 11

Geben Sie Ihre persönlichen Daten an. Ein Häkchen ist bei "Zusenden des Online-Tickets per E-Mail" gesetzt. Bei vorheriger Wahl Handy-Ticket (Schritt 8) können Sie sich zusätzlich das Ticket als Online-Ticket zusenden lassen. Stellen Sie sicher, dass die korrekte E-Mail-Adresse angegeben ist und klicken Sie auf den Button "Weiter".

| Backet         © Tasket & Diplomer         Descender         Descender                                                                                                    |                                                                                                    |                                                                                                    |                                                        |                                                                                    | Meine Bann Logou                                                                                                    |
|----------------------------------------------------------------------------------------------------|----------------------------------------------------------------------------------------------------|----------------------------------------------------------------------------------------------------|--------------------------------------------------------|------------------------------------------------------------------------------------|----------------------------------------------------------------------------------------------------|
| Geben Sie Ihre persönlichen Daten an     Ihre persönlichen Daten     Ihre Beisdelten     Ihre Reisdelten     Imre Reisdelten     Imre Reisdelten <t< th=""><th>🔀 Suche 💦 🛃 Autom</th><th>akk 💦 🔣 Tickael &amp; Opticeae</th><th>Reisender 20</th><th>Nong Prüfen 8. Buchen</th><th>Bestäfig.reg</th></t<>                                                                                                    | 🔀 Suche 💦 🛃 Autom                                                                                                    | akk 💦 🔣 Tickael & Opticeae                                                                                               | Reisender 20                                           | Nong Prüfen 8. Buchen                                                              | Bestäfig.reg                                                                                                    |
| Name         Hot Sci Malamment         Free Automatic           2 Mail         mon Automatic Bland of and and and and and and and and and and                                                                                                    | Geben Sie Ihre p<br>Ihre persönlichen Dat                                                                                     | ensönlichen Daten an                                                                                                    |                                                        | Persónik he Daten ändern                                                           | Thre Reisedaten + Details                                                                                             |
|                                                                                                    | Name<br>E-Mail<br>Strafie, Hausmanner<br>PLZ, Ort<br>Land<br>Telefon prival                                                   | Henr Max Muslemmann<br>max muslemmann@bahr.de<br>Brephensonstr 1<br>60328, Frenkluit<br>Deutschland (DEU)<br>01600340035 | Adresszusatz<br>Staat Provinz                          | Hessen                                                                             | Ihre Auswahl                                                                                                    |
| 2 Durenden die Osten-Takes gest Ekkel 3. d.n. hicht, has die Osten-Takes gest Auflichten die Osten-Takes gest Auflichten die Osten-Takes gest Auflichten die Osten-Takes gest Auflichten die Osten-Takes die Osten-Takes die | Zusenden des Online-Ti<br>Ja, ich möchte, dass mir d<br>Buchungabestätigung). Ich<br>Hande Dritter gelangen kö<br>licherheit. | ckets per E-Mail<br>as Online-Ticket an die hier angegebene E-I<br>I habe meine konreite E-Mail-Adresse hinter<br>nnen.  | lali Adresse gesendet wir<br>legt, damit meine Buchung | d junverschlüsselt als Anhang an meine<br>adaten und das Online-Ticket noht in die | Häufige Fragen<br>• Wie erbigt die Fatriarten-<br>Kontrolle im Zug?<br>• Werten Liktbildaussetse<br>werden aneriannt? |

 Wählen Sie Ihre gewünschte Zahlungsweise aus und geben Sie an, dass Sie mit dieser Buchung bahn.bonus Punkte sammeln möchten. Klicken Sie anschließend auf den Button "Weiter".

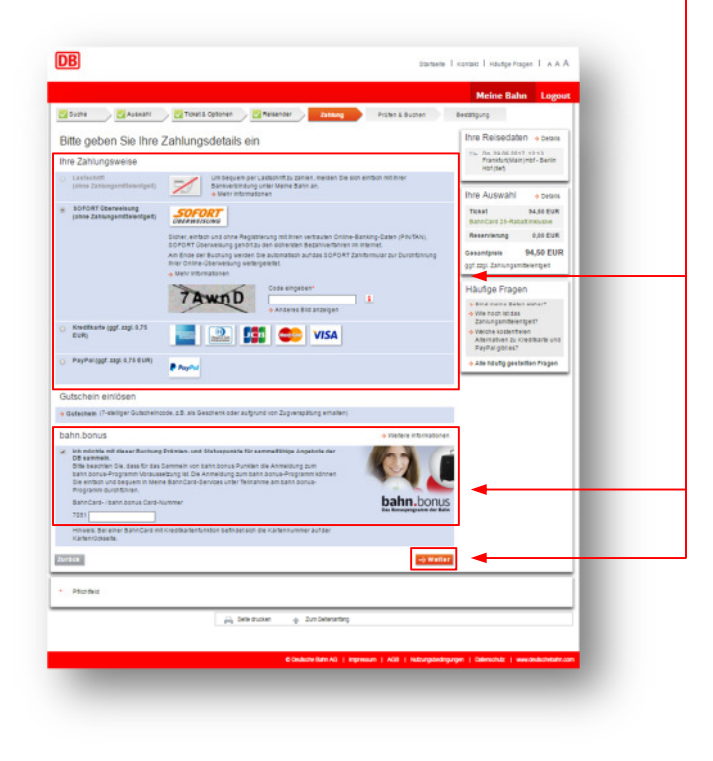

 Prüfen Sie Ihre Reisedaten. Achten Sie darauf, dass unter Ihr Ticket der Zusatz "inkl.
 1. Klasse-Upgrade" aufgeführt ist. Akzeptieren Sie die Beförderungsbedingungen und klicken Sie auf den Button "Jetzt kaufen".

|                                                                                                    |                                                                                                    |                                                                                                    |                                                                  |                                                          |                                                                                                    | Meine Bahn Logout                                                                                                    |
|----------------------------------------------------------------------------------------------------|----------------------------------------------------------------------------------------------------|----------------------------------------------------------------------------------------------------|------------------------------------------------------------------|----------------------------------------------------------|----------------------------------------------------------------------------------------------------|----------------------------------------------------------------------------------------------------|
| Suche 🛛 🔀 Aussiahl                                                                                                    | 🗾 Ticket & Optione                                                                                                    | en 💦 🔀 Reisende                                                                                                  | e 🕖 🔀 Zahlun                                                     | •                                                        | Gifen & Buchen                                                                                             | Besätigung                                                                                                    |
| Ihr Buchungswunse<br>Ihre Reisedaten<br>a Hetabt                                                                                                    | Ch im Überblic!<br>BahnhofHatestele<br>Franklun;Nain (Hof<br>Berlin Hof (Sef)                                                | Cotum<br>Do: 29.062017                                                                                           | Ulvzeit<br>12.13<br>10.23                                        | Produkte<br>ICE 690                                      | Reservierungswunsch<br>1 Patrin der 1. Klasse,<br>Abtelantbelebig,<br>Plottage belebig,<br>Benich beliebig | Haufige Fragen<br>9 Wei kam ich eine Angabe<br>nochmal Andern?<br>9 Beiomme ich eine Bestätigungs-<br>E Aller ihn zien Angaben?<br>9 Ich buche mit einem Tablek Was<br>mus ich bauchen?<br>9 Alle häufig gestellen Fragen |
| Ihre Auswahl                                                                                                    |                                                                                                    |                                                                                                    |                                                                  |                                                          |                                                                                                    |                                                                                                    |
| ig Bu Ticket                                                                                                    | ENRACHE RHART, 1 En<br>Peopreis (Inkl. 1) Asser-<br>Volle Resolität amgew<br>angegebenen Verbindu<br>Getungstag kostenios, d | w. wit BahwCard 25, 2, 9<br>Upgrade)<br>dhilen Abfahrstag (kein<br>ing auf der gevählten St<br>Sanach 19,00 EUR. | lasse, Frankfurt(Ma<br>e Zugbindung/unab<br>tecke), Umtausch / S | in)+Oity-Berlin+<br>hängig von der<br>Instattung vor der | City 94.59 EUR                                                                                             | _                                                                                                    |
| Reservierung                                                                                                    | Einfache Fahrt 1 Erw. 1                                                                                                    | . Klasse                                                                                                    |                                                                  |                                                          | 0,00 EUR                                                                                                   |                                                                                                    |
| Gesantpreis                                                                                                    |                                                                                                    |                                                                                                    |                                                                  |                                                          | 94,50 EUR                                                                                                  |                                                                                                    |
| Bitte prüfen Sie Ihre eing                                                                                                    | gegebenen Daten                                                                                                    | und ändern dies                                                                                                  | e bel Bedarf                                                     |                                                          |                                                                                                    |                                                                                                    |
| Reisender                                                                                                    | Herr Max Musterman                                                                                                    | n                                                                                                    |                                                                  |                                                          |                                                                                                    |                                                                                                    |
| ihre persönlichen Daten                                                                                                    | Herr Max Musterman<br>Stephensonstr. 1<br>60326 Frankfurt<br>Hessen<br>Deutschland (DEU)                                     | n Tet: 0180<br>E-Mait m                                                                                          | 06340035<br>ax.muslemann@R                                       | sahn de                                                  | -) Änder                                                                                                   |                                                                                                    |
| Zustellart                                                                                                    | Online-Ticket (zum Si<br>Nach Abschluss der J<br>angezeigt. Bitte druc                                                       | elbstausdrucken)<br>Zahlung wird Ihnen da<br>ken Sie dieses aus                                                  | s Online-Ticket al                                               | PDF-Datei                                                |                                                                                                    |                                                                                                    |
| Zahlung                                                                                                    | Zahlung mit SOFORT I<br>Hinweis: Für die Verwe<br>onlinefähiges Bankkon<br>Bei der Durchführung i<br>Ausführung Ihrer Onlin  | Uberweisung<br>Indung von SOFORT U<br>to und hre Online-Ban<br>der Buchung werden Si<br>re-Oberweisung weiterg   | tenselsung benötig<br>king-Daten,<br>e auf das SOFORT<br>elefet. | en Sie ein<br>Zahlformular zur                           | o Andem                                                                                                    |                                                                                                    |
| Allgemeine Geschäftsbe                                                                                                    | dingungen und Ve                                                                                                    | ertragspartner                                                                                                   |                                                                  |                                                          |                                                                                                    |                                                                                                    |
| Bitte beachten Sie die 🤣 Regelun                                                                                                    | gen zu den Vertragspart                                                                                                    | nem.                                                                                                    |                                                                  |                                                          |                                                                                                    |                                                                                                    |
| 🖌 loh akzeptiere die 👆 Beförde                                                                                                    | rungsbedingungen.                                                                                                    | -                                                                                                    |                                                                  |                                                          |                                                                                                    |                                                                                                    |
| Verspätungs-Alarm                                                                                                    |                                                                                                    |                                                                                                    |                                                                  |                                                          | · Weitere Informationer                                                                                    |                                                                                                    |
| <ul> <li>Ich möchte am Reisetag übe<br/>werden. Die Benachrichtigun<br/>angegebene E-Mai-Adresse<br/>o Vengöstungs-Atem als Put<br/>Solten sich für Ihre gebucht<br/>Woche vor Reisebeginn per</li> </ul> | r Abseichungen (z.B. Ve<br>g erfolgt auf Basis der al<br>-<br>h-Nachricht auf das Sma<br>s Verbindung Fahrplanän<br>E-Mail.  | mpätungen) zu meine<br>Ituellen Verkehnlage<br>stphone ethalten<br>rderungen ergeben, in                         | r Verbindung info<br>per E-Mail an die i<br>rformieren wir Sie i | mert<br>oben<br>ca. 1                                    | Ð.                                                                                                    |                                                                                                    |
|                                                                                                    |                                                                                                    |                                                                                                    |                                                                  |                                                          |                                                                                                    | _                                                                                                    |

#### Schritt 14

 Klicken Sie auf den Button "Online-Ticket abrufen" und drucken Sie sich Ihr Ticket aus. Bei vorheriger Wahl Handy-Ticket (Schritt 8) können Sie mit der Auftragsnummer das Ticket über die DB App herunterladen.

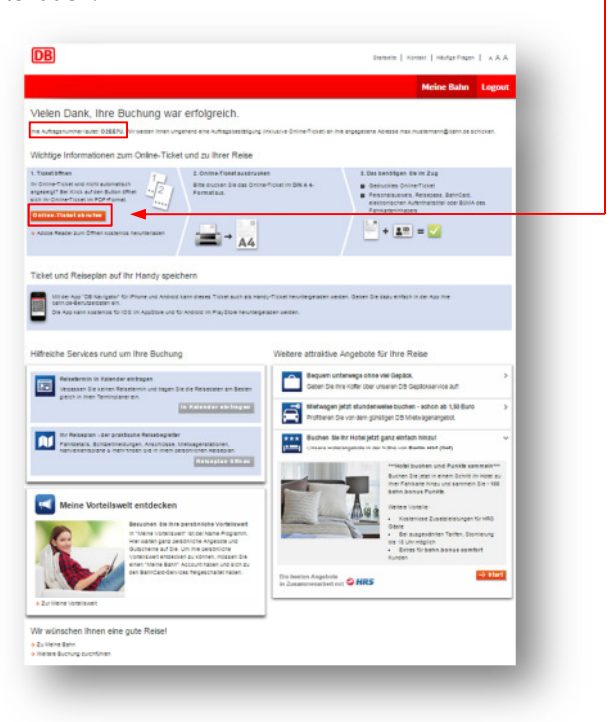